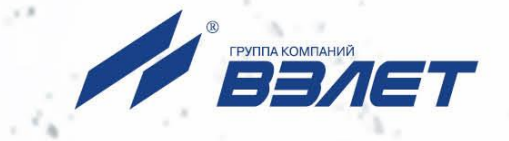

# расходомер-счетчик электромагнитный ВЗЛЕТ СК

## РУКОВОДСТВО ПО ЭКСПЛУАТАЦИИ

**Часть II** ШКСД.407212.009 РЭ

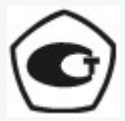

Россия, Санкт-Петербург

Сделано в России

Система менеджмента качества АО «Взлет» сертифицирована на соответствие ГОСТ Р ИСО 9001-2015 (ISO 9001:2015)

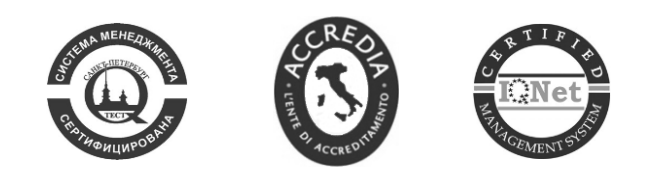

\* \* \*

## АО «Взлет»

ул. Трефолева, 2 БМ, г. Санкт-Петербург, РОССИЯ, 198097

E-mail: mail@vzljot.ru

## www.vzljot.ru

## Call-центр 🕿 8 - 8 0 0 - 3 3 3 - 8 8 8 - 7

бесплатный звонок оператору

для соединения со специалистом по интересующему вопросу

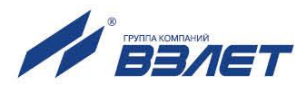

## СОДЕРЖАНИЕ

| ВВЕДЕНИЕ                                                 | 3  |
|----------------------------------------------------------|----|
| 1. УПРАВЛЕНИЕ РАСХОДОМЕРОМ                               | 5  |
| 2. НАСТРОЙКА ПЕРЕД РАБОТОЙ                               | 6  |
| 2.1. Установка параметров связи с ПК                     | 6  |
| 2.2. Чтение и запись параметров                          | 8  |
| 2.3. Настройка параметров измерения расхода              | 8  |
| 2.4. Установка параметров универсального выхода          | 12 |
| 2.5. Установка параметров связи прибора                  | 17 |
| 2.6. Ввод пароля                                         | 18 |
| 3. ПОРЯДОК РАБОТЫ                                        | 20 |
| 3.1. Индикация измеряемых параметров                     | 20 |
| 3.2. Контрольные параметры расходомера                   | 23 |
| 4. СОХРАНЕНИЕ И ВОССТАНОВЛЕНИЕ КОНФИГУРАЦИИ РАСХОДОМЕРА. | 25 |
| 4.1. Порядок работы при сохранении и восстановлении      |    |
| конфигурации расходомера                                 | 25 |
| 4.2. Журнал действий пользователя (функция регистрации)  | 28 |
| 5. ВОЗМОЖНЫЕ НЕИСПРАВНОСТИ И МЕТОДЫ ИХ УСТРАНЕНИЯ        | 29 |
| ПРИЛОЖЕНИЕ А. Типовые значения установочных параметров   | 31 |
|                                                          |    |

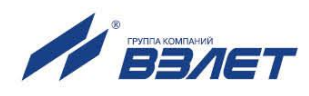

Настоящий документ распространяется на расходомер-счетчик электромагнитный «ВЗЛЕТ СК» и предназначен для ознакомления с порядком его использования по назначению.

В связи с постоянной работой над усовершенствованием прибора, в расходомерах возможны отличия от настоящего руководства, не влияющие на метрологические характеристики и функциональные возможности прибора.

ПЕРЕЧЕНЬ ПРИНЯТЫХ СОКРАЩЕНИЙ

- DN диаметр номинальный;
- НС нештатная ситуация;
- ПК персональный компьютер.

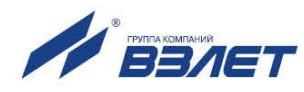

## 1. УПРАВЛЕНИЕ РАСХОДОМЕРОМ

 Управление работой расходомера может осуществляться с помощью персонального компьютера по последовательному интерфейсу RS-485.

Возможности пользователя при управлении определяются установленным уровнем доступа (режимом) расходомера.

Для управления расходомером с персонального компьютера, на нем должна быть установлена программа «Универсальный просмотрщик». Программа содержит пакет мониторов, в том числе, «Монитор Взлет СК», и доступна для загрузки с сайта по адресу www.vzljot.ru.

- 1.2. В расходомере предусмотрено три режима:
  - НАСТРОЙКА режим юстировки (калибровки) и поверки;
  - СЕРВИС режим подготовки к эксплуатации;
  - РАБОТА эксплуатационный режим (режим пользователя).
- 1.3. Режимы СЕРВИС и НАСТРОЙКА отличаются возможностями модификации установочных параметров прибора. Модификация осуществляется программно по интерфейсу RS-485 с помощью адаптера USB-RS232\485, поставляемого по заказу.
- 1.4. В режиме НАСТРОЙКА производится настройка прибора в процессе его изготовления и юстировка (калибровка) при поверке.

Режим СЕРВИС устанавливается в расходомере при выпуске из производства со значением пароля – «**0**». После ввода пароля и перезапуска расходомер переходит в режим РАБОТА. После этого вход в режим СЕРВИС осуществляется только по паролю в программе «Монитор Взлет СК» (см. п.2.6).

В режиме СЕРВИС возможна модификация:

- параметров связи прибора по интерфейсу RS-485;
- отсечек по измерению расхода;
- параметров работы фильтра и автомата установки расхода;
- настроек обнаружения воздействия магнитом и контроля загрязнения электродов;
- параметров и режимов работы универсального выхода.
- 1.5. В режиме РАБОТА модификация никаких параметров невозможна.

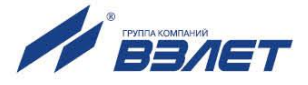

## 2. НАСТРОЙКА ПЕРЕД РАБОТОЙ

## 2.1. Установка параметров связи с ПК

2.1.1. Запуск инструментальной программы «Монитор Взлет СК»

Подключить выход интерфейса RS-485 расходомера штатным кабелем ко входу адаптера USB-RS232\485, поставляемого по заказу. Подключить выход адаптера к USB-порту персонального компьютера.

ПРИМЕЧАНИЕ. Перед использованием адаптера USB-RS232\485 необходимо установить программу – установщик драйвера адаптера с сайта **www.vzljot.ru**, а также настроить виртуальный СОМ-порт ПК.

Запустить на ПК программу «Универсальный просмотрщик». В появившемся окне программы (рис.1) из меню выбрать **Проект \ Открыть** и запустить файл программы «Монитор Взлет СК» (далее – «Монитор») из папки, в которую он был скачан при установке на ПК программы «Универсальный просмотрщик».

| 🕼 Униве | рсальный про       | смотрщик I | ModBus |                 |      |                 |  |
|---------|--------------------|------------|--------|-----------------|------|-----------------|--|
| Проект  | <u>С</u> оединение | Графики    | Архивы | С <u>е</u> рвис | Окно | П <u>о</u> мощь |  |
|         |                    |            |        |                 |      |                 |  |

#### Рис.1. Вид строки меню программы «Универсальный просмотрщик».

На экране монитора ПК появится основное окно программы «Монитор» (рис.2), содержащее вкладки измерительных и установочных параметров.

| • Монитор ВЗЛЕТ СК, версия 1.4                                                  | x |
|---------------------------------------------------------------------------------|---|
|                                                                                 |   |
| Измерения Настройки Периферия Архивы Контрольная информация Параметры программы |   |
| Канал связи Настройка соединения                                                |   |
| Параметры программы                                                             |   |
| Адрес прибора                                                                   |   |
| Ожидание ответа, мс 2000                                                        |   |
| Число попыток запроса 2                                                         |   |
|                                                                                 |   |
| Опроекте                                                                        |   |
| Данный проект предназначен для работы с:                                        |   |
| ВЗЛЕТ СК                                                                        |   |
|                                                                                 |   |

#### Рис.2. Основное окно программы «Монитор Взлет СК».

2.1.2. Настройка параметров связи программы «Монитор»

Щелкнуть мышкой по вкладке **Параметры программы** в основном окне программы «Монитор».

В группе Параметры программы (рис.3) для параметра Адрес проверить значение адреса, установленное в расходомере.

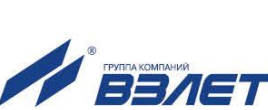

| Канал связи         | Настройка соединения |      |  |  |
|---------------------|----------------------|------|--|--|
| Параметры программы |                      |      |  |  |
| Адрес прибора       |                      | 1    |  |  |
| Ожидание ответа, мс |                      | 2000 |  |  |
| Число попыток       | запроса              | 2    |  |  |

#### Рис.3. Вид вкладки «Параметры программы».

При выпуске из производства адрес расходомера устанавливается равным 1.

Модификацию остальных установочных параметров рекомендуется выполнять только опытным пользователям.

2.1.3. Настройка параметров связи с ПК

Нажать кнопку **«Настройка соединения»** (рис.3) и в открывшемся окне **Менеджер настроек** (рис.4) установить требуемые значения параметров связи:

- Выбор транспорта тип интерфейса RS-485;
- СОМ-порт номер виртуального СОМ-порта ПК, который автоматически определяется ПК при подключении к нему адаптера USB-RS232\485;
- Скорость обмена по умолчанию в расходомере установлено значение 19200 бит/с.

| Менеджер настроек              | X                        |
|--------------------------------|--------------------------|
| Выбор транспорта: RS485        | •                        |
| Параметры транспорта           |                          |
| СОМ-порт СОМЗ 👻                | Ожидание ответа, мс 1000 |
| Скорость обмена, бит/с 19200 💌 | Количество повторов 5    |
|                                | Байтовый таймаут, мс 20  |
| 🔲 🗖 Использовать DCOM          |                          |
| Имя удаленного компьютера:     |                          |
|                                |                          |
| OK                             | Применить Отмена         |

#### Рис.4. Вид окна «Менеджер настроек».

После этого нажать кнопку <**ОК**> внизу окна.

2.1.4. Установление связи с расходомером

Для установления связи ПК с расходомером нажать кнопку **«Канал связи»** на вкладке **Параметры программы** (рис.3), либо кнопку в строке состояния основного окна программы «Монитор». При удачном завершении операции в строке состояния «Монитора» должны появиться сообщения, показанные на рис.5.а.

7

| 🔄 Монитор ВЗЛ | ЕТ СК, версия 1.4     |                                |                       |
|---------------|-----------------------|--------------------------------|-----------------------|
| * -*          | Канал связи открыт Ко | оманда выполнена успешно       | VZLJOT SK 41.86.00.01 |
|               |                       |                                |                       |
|               | Состояние канала связ | и Результат выполнения команды | Версия ПО расходомера |
|               | а) сообщения при у    | становленной связи с           | с расходомером        |

| 🔄 Монитор ВЗЛЕТ | ГСК, версия 1.4    |                    |                    | ſ |
|-----------------|--------------------|--------------------|--------------------|---|
| * -*            | Канал связи открыт | Прибор не отвечает | Прибор не отвечает |   |

#### б) сообщения при отсутствии связи с расходомером

# Рис.5. Индикация в строке состояния основного окна программы «Монитор».

При отсутствии связи с расходомером в строке состояния основного окна программы «Монитор» будут индицироваться сообщения, показанные на рис.5.б.

В этом случае следует повторно нажать кнопку **«Канал связи»** (закрыть канал связи), проверить электрические подключения к ПК и расходомеру, а также корректность значений параметров связи. Особое внимание обратить на параметры: **Адрес**, **Выбор транспорта**, **СОМ-порт**, **Скорость обмена**.

После произведенных проверок и корректировок повторить операции, описанные в п.п.2.1.2-2.1.4.

### 2.2. Чтение и запись параметров

- 2.2.1. После установления связи ПК с прибором на всех вкладках основного окна программы «Монитор» становятся активными кнопки, позволяющие прочитать текущие значения измерительных и установочных параметров расходомера: «Старт чтения», «Прочитать все», «Чтение текущих значений». Нажатие на соответствующую кнопку приводит к обновлению значений параметров, индицируемых на вкладке.
- 2.2.2. Запись в расходомер значения установочного параметра после

его модификации производится по нажатию кнопки . , либо кноп-ки <Записать>.

ПРИМЕЧАНИЕ. Рекомендуется после записи значений параметров выполнить операцию чтения установленных значений с целью проверки корректности ввода данных.

### 2.3. Настройка параметров измерения расхода

2.3.1. Установочные параметры измерения расхода находятся на вкладке Настройки основного окна программы «Монитор» в группе Настройки измерения расхода (рис.6).

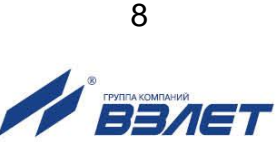

| астройки измерения расход                  | la          |
|--------------------------------------------|-------------|
| Константа фильтра 6                        | 4           |
| Отсечки, %Qмакс<br>По убыванию 0,0 По нара | астанию 0,0 |
| -Автомат быстрой установки рас             | хода        |
| Быстрая установка                          | Вкл. 💌 🛃    |
| Порог срабатывания, %Qмакс                 | 5           |
| Точка включения, %Qмакс                    | له 0,0      |
|                                            |             |

#### Рис.6. Вид группы «Настройки измерения расхода».

- 2.3.2. Подгруппа параметров Константа фильтра
  - Константа фильтра параметр задает время установления сигнала (длительность переходного процесса) на выходе расходомера. Возможные значения параметра приведены в табл.1.
- 2.3.3. Подгруппа параметров Отсечки, % Qмакс
  - По убыванию (По нарастанию) это пороговые значения расхода, ниже которых (при изменении расхода в большую (меньшую) сторону соответственно) отсутствует накопление объема и выдача импульсов на универсальном выходе. При этом индицируется нулевое значение расхода. Нештатные ситуации не фиксируются.

В расходомере для реверсивного потока отсечки срабатывают как при положительном, так и при отрицательном направлении потока. Сигнал направления потока также изменяется с учетом установленных отсечек.

При выпуске из производства для отсечек устанавливается типовое значение, приведенное в табл.А.З Приложения А.

#### 2.3.4. Подгруппа параметров Автомат быстрой установки расхода

Подгруппа позволяет изменять настройки алгоритма быстрой установки расхода при его резком изменении.

- Быстрая установка включение/выключение алгоритма быстрой установки;
- Порог срабатывания, "Омакс разность расходов в процентах от максимального, сигнализирующая о необходимости включения алгоритма быстрой установки расхода.
- Точка включения, %Qмакс значение расхода в процентах от максимального, выше которого будет работать алгоритм;
- Защита от дребезга время, в течение которого должно происходить срабатывание алгоритма. Указывается в условных единицах, одна единица соответствует 1/10 секунды.

При выпуске из производства устанавливается значение константы фильтра сигнала расхода равное 6 и включается автомат

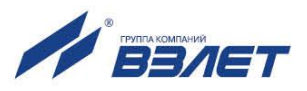

установки расхода с типовыми значениями параметров. Справочное время реакции прибора на изменение расхода при различных комбинациях параметров указано в табл.1.

#### Таблица 1

| Константа фильтра | Время установления значения расхода, с |                  |  |
|-------------------|----------------------------------------|------------------|--|
| сигнала расхода   | Автомат включен                        | Автомат выключен |  |
| 0                 | 1                                      | 1,5              |  |
| 1                 | 2                                      | 3                |  |
| 2                 | 3                                      | 6                |  |
| 3                 | 5                                      | 12               |  |
| 4                 | 6                                      | 24               |  |
| 5                 | 6                                      | 48               |  |
| 6                 | 6                                      | 96               |  |
| 7                 | 7                                      | 192              |  |
| 8                 | 8                                      | 384              |  |

По вопросам выбора параметров фильтра и автомата установки расхода обращаться к изготовителю.

#### 2.3.5. Подгруппа параметров Настройки определения пустой трубы

При работе с жидкостями, отличными по электрической проводимости от водопроводной воды, рекомендуется провести коррекцию значения порога срабатывания критерия «Пустая труба» по следующей методике.

- убедиться, что трубопровод целиком заполнен измеряемой жидкостью;
- на вкладке Настройки определения пустой трубы (см. рис.7) прочитать значение параметра Эталонный код ПТ в условных единицах (например, 76) и прочитать значение параметра Текущий код в условных единицах (например, 46);

| Настройки определения пустой трубы |        |   |  |  |
|------------------------------------|--------|---|--|--|
| Включение промера ПТ               | Вкл. 💌 | 4 |  |  |
| Порог ПТ, %                        | 80     | 4 |  |  |
| Текущий код                        | 46     |   |  |  |
| Эталонный код ПТ                   | 76     |   |  |  |
|                                    |        |   |  |  |

#### Рис.7. Вид группы «Настройки определения пустой трубы».

 рассчитать новое пороговое значение сигнала для измеряемой жидкости по формуле:

$$\Pi = \frac{K_{T} + 0.5 \cdot (K_{\Im} - K_{T})}{K_{\Im}} \cdot 100\%,$$

где П – новое пороговое значение сигнала на пустом трубо-проводе в процентах;

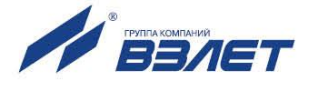

К<sub>э</sub> – эталонное (калибровочное) значение зондирующего сигнала в окне **Эталонный код ПТ**;

К<sub>т</sub> – текущее (измеренное) пороговое значение сигнала в окне **Текущий код**.

- записать рассчитанное по формуле новое пороговое значение сигнала на пустом трубопроводе на вкладке **Порог ПТ, %**.
- 2.3.6. Подгруппа параметров Обнаружение воздействия магнитом

Данный алгоритм предназначен для исключения некорректной работы расходомера при возможном воздействии на него постоянным магнитом. В расходомере осуществляется контроль за временем фронта импульса «накачки» обмоток электромагнитов и, в случае увеличения времени фронта более установленного значения, диагностируется факт воздействия на электромагнитную систему постоянным магнитным полем.

Вкладка Обнаружение воздействия магнитом приведена на рис.8:

| Обнаружение возде | ействия магнито | м |   |
|-------------------|-----------------|---|---|
| Реакция           | Регистрация     | • | 4 |

#### Рис.8. Вкладка «Обнаружение воздействия магнитом»

Во вкладке задается реакция расходомера при обнаружении воздействия магнитом. Возможные значения реакции:

- Регистрация устанавливается флаг HC, копится счетчик времени воздействия магнитом, расход не обнуляется, накопление объемов продолжается;
- Q=0; Fвых=0 устанавливается флаг HC, копится счетчик времени воздействия магнитом, текущий расход обнуляется, объемы не накапливаются, на частотном выходе отсутствуют импульсы;
- Q=0; Fвых=Fmax устанавливается флаг HC, копится счетчик времени воздействия магнитом, текущий расход обнуляется, объемы не накапливаются, на частотный выход выдаётся заданная максимальная частота.
- 2.3.7. Подгруппа параметров Контроль загрязнения электродов

Вкладка Контроль загрязнения электродов приведена на рис.9:

| Контроль загрязнения электродов |           |   |   |  |
|---------------------------------|-----------|---|---|--|
| Контроль загрязнения            | Индикация | • | 4 |  |
| Нижний порог, %                 | 0         |   |   |  |
| Верхний порог, %                | 50        | - |   |  |

Рис.9. Вкладка «Контроль загрязнения электродов».

11

В расходомере осуществляется контроль амплитуды сигнала промера пустой трубы. В случае критического загрязнения электродов, когда амплитуда сигнала падает ниже установленного значения, формируется сигнал о загрязнении электродов.

Возможные настройки (проточная часть расходомера должна быть целиком заполнена контролируемой жидкостью):

- **Отключен** не выполняется контроль наличия загрязнения поверхности электродов;
- Индикация в приборе коды текущего сигнала сравнивается с кодами для пустой трубы. При их различии формируется сигнал о нештатной ситуации (см. раздел 5).

Порог срабатывания задается в процентах от эталонного значения (кодов пустой трубы) с помощью параметров **Нижний порог** и **Верхний порог**.

### 2.4. Установка параметров универсального выхода

2.4.1. Установочные параметры универсального выхода находятся на вкладке **Периферия** основного окна программы «Монитор» в группе **Настройки универсальных выходов** (рис.10).

ВНИМАНИЕ! При выпуске из производства универсальный выход настраивается в соответствии с данными, приведенными в Приложении А.

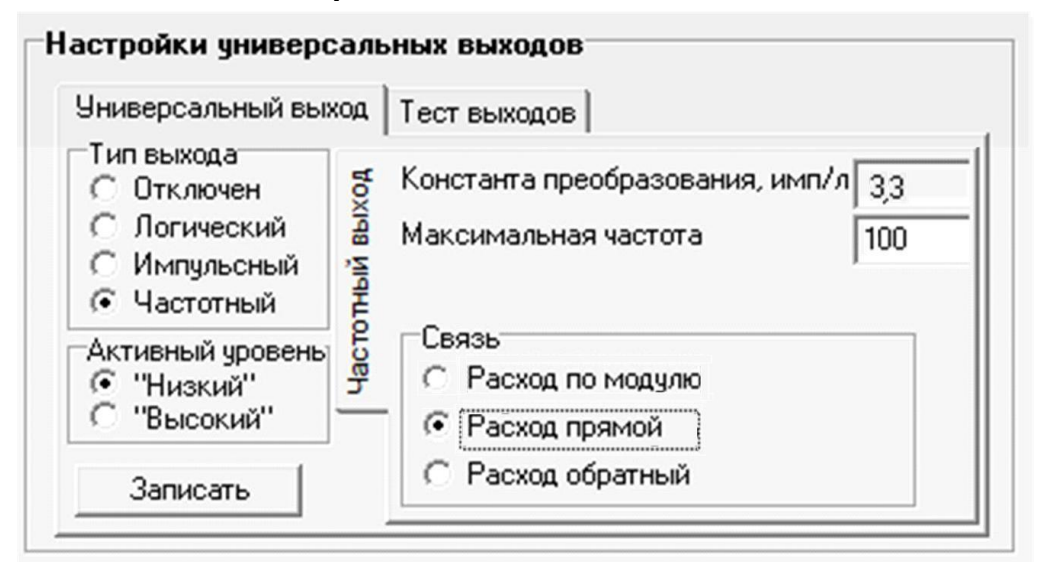

# Рис.10. Вид группы «Настройки универсальных выходов» - «Частотный выход».

2.4.2. Режим работы универсального выхода (Частотный, Импульсный, Логический) задается в группе Тип выхода. Для этого необходимо щелком мышки по соответствующей кнопке выбрать требуемый режим, а затем нажать кнопку <Записать>.

В соответствии с заданным режимом работы универсального выхода изменяется наименование и набор установочных параметров панели, расположенной правее группы **Тип выхода**.

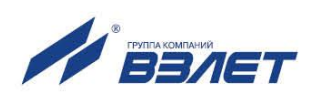

#### 2.4.3. Частотный режим (Тип выхода Частотный)

В частотном режиме на универсальный выход поступает импульсная последовательность типа «меандр» со скважностью 2 и нормированным весом импульса. Частота следования импульсов пропорциональна среднему объемному расходу, измеренному в течение предыдущих 80 мс, предельная частота – 500 Гц.

При работе в частотном режиме задаются значение коэффициента Константа преобразования (имп/л), а также значения параметров Максимальная частота (панель Частотный выход) и уровень сигнала в панели Активный уровень.

 Константа преобразования. По умолчанию при выпуске расходомеров из производства для универсального выхода устанавливается частотный режим работы и значения параметра Константа преобразования, указанные в Приложении А.

Параметр Константа преобразования, определяющий вес импульса в частотном режиме, может устанавливаться в пределах от 0,0001 до 9999 имп/л.

Для определения значения параметра Константа преобразования с учетом максимального значения расхода в трубопроводе, где будет устанавливаться расходомер, а также частотных свойств приемника импульсного сигнала можно воспользоваться формулой:

Константа преобразования [имп/л] 
$$\leq \frac{3.6 \cdot F}{Q_{\text{макс}}} = \frac{1.8 \cdot 10^3}{Q_{\text{макс}} \cdot \tau_{\text{м}}}$$

где Q<sub>макс</sub> – максимальный эксплуатационный расход в трубопроводе, м<sup>3</sup>/ч;

- F максимально допустимая для приемника частота следования импульсов расходомера, Гц;
- ти = 0,5·Ти минимально допустимая для приемника длительность импульсов расходомера, мс;
- Т<sub>и</sub> период следования импульсов на выходе расходомера, мс.
  - Назначение выхода в частотном режиме задается установками, приведенными в табл.2.

#### Таблица 2

| Режим работы<br>выхода            | Обозначение в программе<br>«Монитор Взлет СК»       | Условие формирования сигнала /<br>изменения состояния на выходе |
|-----------------------------------|-----------------------------------------------------|-----------------------------------------------------------------|
|                                   | Расход по модулю Расход при любом направлении потон |                                                                 |
| Положительный<br>Частотный расход |                                                     | Расход при прямом (положительном)                               |
|                                   |                                                     | направлении потока                                              |
|                                   | Отрицательный                                       | Расход при обратном (отрицательном)                             |
|                                   | расход                                              | направлении потока                                              |

 Расход по модулю – импульсная последовательность с частотой следования, пропорциональной измеренному значению расхода, формируется на выходе при любом направлении потока.

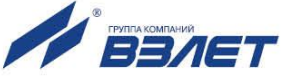

- Положительный расход импульсная последовательность с частотой следования, пропорциональной измеренному значению расхода, формируется на выходе только при прямом направлении потока.
- Отрицательный расход импульсная последовательность с частотой следования, пропорциональной измеренному значению расхода, формируется на выходе только при обратном направлении потока.

**Максимальная частота** – частота, соответствующая максимальному расходу в данном трубопроводе. Превышение на выходе значения параметра **Максимальная частота** диагностируется в расходомере как нештатная ситуация, т.е. заданное для данного выхода значение константы преобразования некорректно.

Активный уровень – это уровень сигнала (Высокий или Низкий), соответствующий наличию импульса. Электрические параметры уровней сигнала приведены в Приложении Б части I настоящего руководства.

2.4.4. Импульсный режим (Тип выхода Импульсный)

В импульсном режиме выходы могут использоваться для вывода результатов измерения в виде импульсной последовательности типа «меандр» со скважностью 2 и нормированным весом импульсов.

В импульсном режиме работы в течение секунды на выход поступает пачка импульсов, количество которых с учетом веса импульса соответствует объему, измеренному за предыдущую секунду. Максимальная частота следования импульсов, как и в частотном режиме не превышает 500 Гц.

Параметры настройки выходов для импульсного режима работы находятся на панели **Импульсный выход** (рис.11).

| Универсальный вы»                                                       | код        | Тест выходов                                                                    |                     |
|-------------------------------------------------------------------------|------------|---------------------------------------------------------------------------------|---------------------|
| Гип выхода<br>С Отключен<br>С Логический<br>Э Импульсный<br>С Частотный | сный выход | Константа преобразования, имп/л<br>Период импульсов, мс<br>Максимальная частота | 3,3<br>2<br>100,000 |
| Активный уровень<br>(• "Низкий"<br>С "Высокий"<br>Записать              |            | Связь<br>С Объем по модулю<br>С Объем прямой<br>С Объем обратный                |                     |

Рис.11. Вид панели «Импульсный выход».

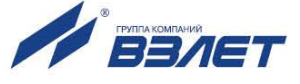

При работе в импульсном режиме задаются значения параметров **Период импульсов**, **Константа преобразования**, расчет которого может быть выполнен по той же формуле, что и для частотного режима, а также **Активный уровень**.

 Период импульсов – период следования импульсов в пачке; может быть задано значение от 2 до 1000 мс, т.е. частота следования импульсов от 500 до 1 Гц.

Назначение выхода в импульсном режиме задается установками, приведенными в табл.3.

#### Таблица 3

| Режим работы    | Обозначение в программе | Условие формирования сигнала /        |
|-----------------|-------------------------|---------------------------------------|
| выхода          | «монитор взлет Ск»      | изменения состояния на выходе         |
| Объем по модулю |                         | Объем при любом направлении потока    |
| Импульсный      | Объем прямой            | Объем при прямом направлении потока   |
|                 | Объем обратный          | Объем при обратном направлении потока |

- Объем по модулю импульсы, количество которых пропорционально измеренному значению объема, поступают на выход при любом направлении потока.
- Объем прямой импульсы, количество которых пропорционально измеренному значению объема, поступают на выход только при прямом направлении потока.
- Объем обратный импульсы, количество которых пропорционально измеренному значению объема, поступают на выход только при обратном направлении потока.

#### 2.4.5. Логический режим (Тип выхода Логический)

В логическом режиме на выходе наличию события (или его определенному состоянию) соответствует один уровень электрического сигнала, а отсутствию события (или иному его состоянию) – другой уровень сигнала.

Параметры настройки выходов для логического режима работы находятся на панели **Логический выход** (рис.12).

Программно для логического режима задается его назначение и значение параметра Активный уровень.

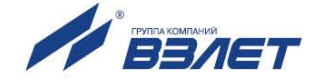

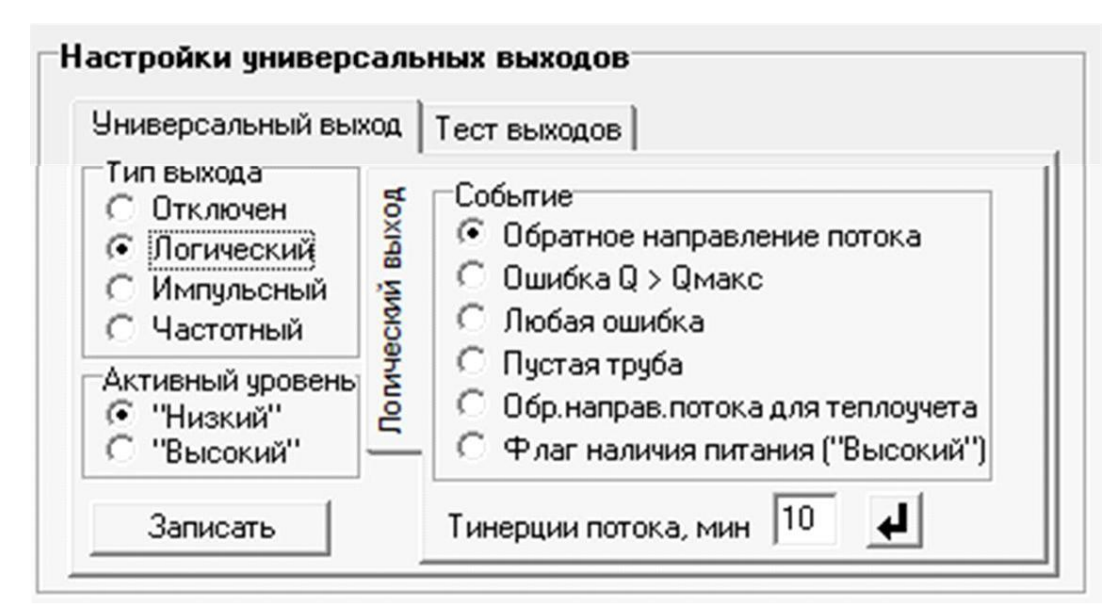

#### Рис.12. Вид панели «Логический выход».

Назначение выхода в логическом режиме задается установками, приведенными в табл.4.

#### Таблица 4

| Режим работы<br>выхода | Обозначение в программе<br>«Монитор Взлет СК» | Условие формирования сигнала /<br>изменения состояния на выходе                      |  |
|------------------------|-----------------------------------------------|--------------------------------------------------------------------------------------|--|
|                        | Обратное<br>направление потока                | Изменение направления потока жидкости в тру-<br>бопроводе                            |  |
|                        | Ошибка Q > Qмакс                              | Превышение значения Qмакс                                                            |  |
| Логический             | Любая ошибка                                  | Любая ошибка, диагностируемая расходомеро                                            |  |
|                        | Флаг наличия<br>питания ("Высокий")           | Отсутствие сетевого питания                                                          |  |
|                        | Пустая труба                                  | Значение сопротивления выше установленного порогового значения для заполненной трубы |  |
|                        | Обр.направ.потока<br>для теплоучета           | Изменение направления потока жидкости в тру-<br>бопроводе с учетом времени инерции   |  |

- Обратное направление потока уровень сигнала на выходе изменяется без задержки при изменении направления потока в трубопроводе.
- Ошибка Q > Qмакс уровень сигнала на выходе изменится, если измеренное значение расхода превысит значение Qмакс для данного DN расходомера.
- Любая ошибка уровень сигнала на выходе изменится при возникновении любой нештатной ситуации, диагностируемой прибором.
- Флаг наличия питания ("Высокий") при наличии напряжения питания на выходе формируется Высокий уровень сигнала, при напряжении питания ниже допустимого напряжение на выходе отсутствует.

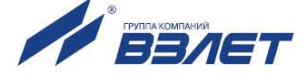

- Пустая труба уровень сигнала на выходе изменится, если включенный алгоритм определения заполнения трубопровода сигнализирует о его неполном заполнении.
- Обр.направ.потока для теплоучета изменение уровня сигнала на выходе произойдет только, если длительность времени изменения направления потока превысит заданное время инерции; значение параметра Т инерции потока может быть установлено в диапазоне от 0 до 60 мин; значение параметра Активный уровень соответствует прямому направлению потока.
- 2.4.6. Проверка универсальных выходов

В расходомере предусмотрена возможность проверки работоспособности универсальных выходов в частотном режиме. Установочные параметры для проведения тестирования находятся в группе Настройки универсальных выходов на вкладке Тест выходов (рис.13).

| Mонитор ВЗЛЕТ СК, версия 1.4                                                                                                    |                                                                                                    |
|----------------------------------------------------------------------------------------------------|----------------------------------------------------------------------------------------------------|
| Измерения   Настройки Периферия   Архивы   Контрольная инфор                                                                                 | л<br>рмация   Параметры программы                                                                            |
| Прочитать все<br>Настройки универсальных выходов<br>Универсальный выход Тест выходов<br>Тест частотных выходов<br>Тест Выкл • • F1, Гц 0.0 • | Настройки связи<br>Сетевой адрес 1<br>Задержка RTS, мс 50 ↓<br>Скорость, бод 19200 ▼<br>М/б задержка, мс 0 ↓ |
|                                                                                                    | Протокол RTU ModBus                                                                                          |

#### Рис.13. Вид вкладки «Тест выходов».

Задаваемая тестовая частота **F1** для универсального выхода не должна превышать значения 500 Гц.

После запуска процедуры тестирования (**Тест Вкл.**) кнопкой измерить частоту на универсальном выходе с помощью частотомера.

ВНИМАНИЕ! Так как универсальный выход расходомера находится в пассивном режиме, для измерения частоты необходимо внешнее питание выхода в соответствии с рекомендациями, приведенными в Приложении Б части I настоящего руководства.

## 2.5. Установка параметров связи прибора

Для изменения настроек связи расходомера и ПК в группе **Настройки связи** на вкладке **Настройки** (рис.14) могут быть установлены следующие параметры:

- Сетевой адрес целое число от 1 до 247;
- Задержка RTS задержка ответа по RS-интерфейсу, мс;

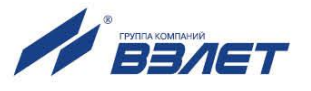

- Скорость скорость обмена в сети (по умолчанию 19200 бод);
- М/б задержка межбайтовая задержка, мс;
- Протокол сетевой протокол (по умолчанию RTU ModBus).

| Настройки связи  |                      |
|------------------|----------------------|
| Сетевой адрес    | 1                    |
| Задержка RTS, мс | 10 4                 |
| Скорость, бод    | 19200 💌              |
| М/б задержка, мс | 4                    |
| Протокол         | RTU ModBus 💌 🛃       |
| Сброс настрое    | к связи по умолчанию |

#### Рис.14. Вид вкладки «Настройки связи».

При нажатии на кнопку **Сброс настроек связи по умолчанию**> восстанавливаются заводские настройки связи.

ПРИМЕЧАНИЕ. При изменении параметров Сетевой адрес и Скорость необходимо продублировать эти изменения на вкладке Параметры программы.

#### 2.6. Ввод пароля

После завершения всех настроек расходомер необходимо перевести в режим РАБОТА. Перед этим требуется ввести пароль для последующего перевода расходомера в режим СЕРВИС. Ввод пароля в программе «Монитор» производится во вкладке Контрольная информация / Пароль режима «Сервис» (см. рис. 15):

| Пароль режи | има "Серви | с" |
|-------------|------------|----|
| Установка   | 1234       | 4  |
| Ввод        | 1234       | 4  |
| Режим       | СЕРВИС     |    |
|             |            |    |

#### Рис.15. Вкладка «Пароль режима «Сервис»

Паролем является любое четырехзначное число, которое вводится в строке **Установка**. После ввода пароля расходомер необходимо перезапустить, отключив и снова включив питание. После перезапуска расходомер автоматически устанавливается в режим РАБОТА, в котором невозможна модификация никаких параметров.

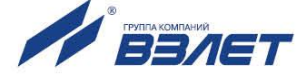

Для перевода расходомера в режим СЕРВИС необходимо ввести установленный пароль в строке **Ввод**. В случае ввода неправильного пароля, расходомер остается в режиме РАБОТА.

ВНИМАНИЕ! Запомните или запишите в паспорт введенный в прибор пароль, т.к. при неправильном вводе пароля, для разблокировки прибора, необходимо обращение в сервисный центр!

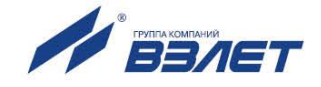

## 3. ПОРЯДОК РАБОТЫ

### 3.1. Индикация измеряемых параметров

- 3.1.1. Введенный в эксплуатацию расходомер работает непрерывно в автоматическом режиме. Текущие значения измеряемых параметров отображаются в группе Текущие значения на вкладке Измерения основного окна программы «Монитор».
- 3.1.2. После запуска программы «Монитор» (см. п.2.1) на вкладке Измерения отображаются нулевые значения текущих измеряемых параметров и накопленные значения времени наработки и объемов за предыдущие измерения (рис.16).

| Текущие значения<br>Расход максимальный 1811,200<br>Расход текущий 0,000 | , л/мин 108,672 ,м3/ч |
|--------------------------------------------------------------------------|-----------------------|
| Расход максимальный 1811,200 ,<br>Расход текущий 0,000 ,                 | , л/мин 108,672 ,м3/ч |
| Расход текущий 0,000 ,                                                   |                       |
|                                                                          | , л/мин  0,000 ,м3/ч  |
| Текущее время и дата                                                     | 21/11/18 10:21:23     |
| Время наработки, ч                                                       | 3422,56               |
| Суммарный объём, м3                                                      | -523,658317           |
| Объём в прямом напр., м3                                                 | 137,901406            |
| Объём в обратном напр., м3                                               | 661,559722            |
| Время воздействия магнитом, ч                                            | 842,62                |
| Выходная частота УВ1, Гц 🛛                                               | 0,000                 |
| Выходная частота УВ2, Гц                                                 | 0,000                 |

#### Рис.16. Фрагмент вкладки «Измерения».

Для получения индикации текущих измеренных значений необходимо нажать кнопку **«Старт чтения»**.

3.1.3. Индикация параметров группы **Текущие значения** показана на рис.17.

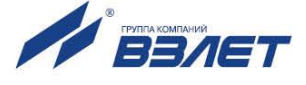

| Серийный номер 123456         | Диаметр, мм 80        |  |
|-------------------------------|-----------------------|--|
| Текущие значения              |                       |  |
| Расход максимальный 1811,200  | , л/мин 108,672 ,м3/ч |  |
| Расход текущий 181,120        | , л/мин 10,867 ,м3/ч  |  |
| Текущее время и дата          | 21/11/18 10:21:23     |  |
| Время наработки, ч            | 3422,56               |  |
| Суммарный объём, м3           | -523,658317           |  |
| Объём в прямом напр., мЗ      | 137,901406            |  |
| Объём в обратном напр., м3    | 661,559722            |  |
| Время воздействия магнитом, ч | 842,62                |  |
| Выходная частота УВ1, Гц      | 50,00                 |  |
| Выходная частота ЧВ2 Ги       | 0,000                 |  |

#### Рис.17. Индикация измеренных значений расхода.

3.1.4. Измеряемые параметры расхода:

 Расход текущий – объемный расход при любом направлении потока (л/мин, м<sup>3</sup>/ч);

Значение параметра **Расход максимальный** записывается в память расходомера при выпуске из производства в соответствии со значением DN первичного преобразователя (строка **Диаметр**, **мм**).

- Суммарный объем алгебраическая сумма (с учетом знака) значений объемов при прямом и обратном направлении потока (м<sup>3</sup>);
- Объем в прямом напр. объем при прямом направлении потока, учитывается со знаком плюс (м<sup>3</sup>);
- Объем в обратном напр. объем при обратном направлении потока, учитывается со знаком минус (м<sup>3</sup>);

В подгруппе **Текущие значения** также отображаются **Текущее время и дата**, значение параметра **Время наработки** (ч), значение параметра **Время воздействия магнитом** (ч), а также текущее значение частоты на универсальном выходе 1: **Выходная частота УВ1**, Гц.

3.1.5. Индикация параметров группы Состояние прибора показана на рис.18.

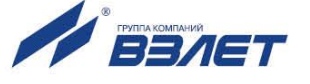

| Состояние прибора      |          |  |  |  |
|------------------------|----------|--|--|--|
| Инициализация          | Bce OK   |  |  |  |
| Контрольная сумма ПО   | 0x1A9E   |  |  |  |
| Контрольная сумма базы | 0x7C20   |  |  |  |
| Режим работы           | СЕРВИС   |  |  |  |
| Направление            | Обратный |  |  |  |
| Направ.в т.у.          | Обратный |  |  |  |
| Диапазон               | Малый    |  |  |  |
| Внешний адрес          | Нет 0    |  |  |  |

#### Рис.18. Индикация состояния прибора.

3.1.6. Индицируемые параметры группы Состояние прибора:

- Инициализация параметр отображает состояние настройки прибора, в случае отображения символов, отличных от Все ОК, прибор необходимо отправить на ремонт;
- Контрольная сумма ПО контрольная сумма внутреннего ПО расходомера;
- Контрольная сумма базы контрольная сумма базы настроек прибора;
- Режим работы отображение текущего режима работы прибора.
- Направление направление потока в трубопроводе;
- Направ. в т.у. направление потока в трубопроводе с учетом времени инерции;
- Диапазон диапазон работы прибора (Большой, Средний или Малый);
- Внешний адрес адрес адаптера интерфейса, используемого при калибровке и поверке расходомера.

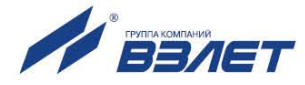

### 3.2. Контрольные параметры расходомера

- 3.2.1. Для оперативного контроля основных метрологических и функциональных параметров прибора в ПО «Монитор ВЗЛЕТ СК» присутствует вкладка Контрольная информация.
- 3.2.2. Группа параметров с контрольной информацией показана на рис.19.

| Серийный номер                                                                                                    | 123456 Диам | етр, мм 80 |  |
|----------------------------------------------------------------------------------------------------|-------------|------------|--|
| Границы диапазонов, %Qмакс<br>0,00 — 100,00 100,00 — 100,00 100,00 — 100,00                                                                                                    |             |            |  |
| Малый расход         Средний расход         Большой расход           К0+         1,2700000         К1+         1,2700000           P0+         0,0000000         P1+         0,0000000           K0-         1,2700000         K1-         1,2700000           F0-         0,0000000         P1+         0,0000000           P0-         0,0000000         P1-         0,0000000 |             |            |  |
| Информация о действиях пользователя<br>Количество переходов в режим "Сервис" 27<br>Количество переходов в режим "Настройка" 15<br>Количество записей в журнале событий 427                                                                                                    |             |            |  |
| Информация о программном обеспечении                                                                                                    |             |            |  |
| Контрольная сумма исполняемого кода Ох1А9Е                                                                                                    |             |            |  |

## Рис.19. Вид группы параметров с контрольными параметрами прибора.

- 3.2.3. Группа параметров Границы диапазонов, %Qмакс показывает в каком диапазоне расходов в процентах от максимального используются метрологические коэффициенты К и Р, отображаемые в группах Малый расход, Средний расход и Большой расход соответственно.
- 3.2.4. Группа параметров **Информация о действиях пользователя** отображает число переходов в режимы СЕРВИС и ПОВЕРКА, а также общее количество изменений в сервисном и поверочном журналах.

Прочитать сервисные и поверочные журналы можно с помощью соответствующего ПО, размещенного на сайте по адресу www.vzljot.ru.

3.2.5. Параметр **Контрольная сумма исполняемого кода** отображает контрольную сумму ПО расходомера.

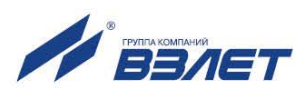

3.2.6. Группа параметров, показанных на рис.20, отображает служебные параметры прибора и предназначена для диагностирования неисправностей прибора специалистами сервисных организации.

| Эталонные опорные уровни |         |  |
|--------------------------|---------|--|
| Верхняя опора            | 1772265 |  |
| Смещение                 | 11869   |  |
| Текущие опорные уровни   |         |  |
| Верхняя опора            | 1772351 |  |
| Смещение                 | 11760   |  |
| Сопротивление катушек    |         |  |
| R исходное, Ом           | 31,1    |  |
| R текущее, Ом            | 27,1    |  |

Рис.20. Служебные параметры прибора.

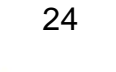

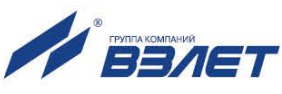

## 4. СОХРАНЕНИЕ И ВОССТАНОВЛЕНИЕ КОНФИГУРАЦИИ РАСХОДОМЕРА

## 4.1. Порядок работы при сохранении и восстановлении конфигурации расходомера

4.1.1. Программа «Универсальный просмотрщик» позволяет сохранять конфигурационную базу параметров прибора и загружать в него сохраненную конфигурацию. Считывание всей базы параметров возможно в любом режиме работы расходомера. Возможность записи в расходомер параметров из сохраненной ранее конфигурации определяется установленным режимом работы.

В режиме НАСТРОЙКА доступны для записи настройки универсального выхода, связи и ряд параметров алгоритма измерения расхода (например, отсечки). Также в режиме НАСТРОЙКА возможна загрузка в прибор любых параметров из сохраненной конфигурации.

ПРИМЕЧАНИЕ. В случае восстановления или загрузки конфигурационной базы в режиме НАСТРОЙКА необходимо проведение внеочередной поверки прибора.

4.1.2. Операции по сохранению и восстановлению конфигурации могут проводиться на заводе-изготовителе расходомера или сертифицированными сервисными центрами (региональными представительствами), имеющими лицензию на право проведения первичной и периодических поверок расходомера.

Таким образом реализуется принцип надежного восстановления ПО расходомера, который является одним из составляющих комплекса средств защиты информации.

- 4.1.3. Для сохранения конфигурационной базы прибора необходимо выполнить ряд нижеперечисленных операций:
  - в программе «Универсальный просмотрщик» выбрать пункт «Проект» / «Конфигурация» / «Сохранить конфигурацию» (рис.21):

| Универсальный просмотрщик ModBus - D:\VzIjot\Взле | тС                                                                                                    | CK.vpr                                                                                                    |
|---------------------------------------------------|----------------------------------------------------------------------------------------------------|----------------------------------------------------------------------------------------------------|
| оект Соединение Графики Архивы Сервис О           | кно                                                                                                    | ю Помощь                                                                                                    |
| Открыть Ctrl+                                     | 0                                                                                                    |                                                                                                    |
| Сохранить Ctrl+                                   | S                                                                                                    |                                                                                                    |
| Закрыть Ctrl+f                                    | -4                                                                                                    |                                                                                                    |
| Конфигурация                                      | •                                                                                                    | 🚬 🖬 Сохранить конфигурацию                                                                                                    |
| Библиотека                                        | •                                                                                                    | Загрузить конфигурацию                                                                                                    |
| 1. Взлет СК.vpr                                   |                                                                                                    |                                                                                                    |
| 2. Лайт М (RTC) архивы+магнит+загрязнения (1).vpr |                                                                                                    |                                                                                                    |
| Выход                                             | _                                                                                                    |                                                                                                    |
|                                                   | Универсальный просмотрщик ModBus - D:\VzIjot\B3ле<br>ооект Соединение Графики Архивы Сервис О<br>Открыть Ctrl+<br>Сохранить Ctrl+<br>Закрыть Ctrl+<br>Конфигурация<br>Библиотека<br>1. Взлет СК.vpr<br>2. Лайт M (RTC) архивы+магнит+загрязнения (1).vpr<br>Выход | Универсальный просмотрщик ModBus - D:\VzIjot\Взлет<br>ооект Соединение Графики Архивы Сервис Окн<br>Открыть Ctrl+O<br>Сохранить Ctrl+S<br>Закрыть Ctrl+F4<br>Конфигурация<br>Библиотека<br>1. Взлет CK.vpr<br>2. Лайт M (RTC) архивы+магнит+загрязнения (1).vpr<br>Выход |

Рис.21. Окно «Универсальный просмотрщик»

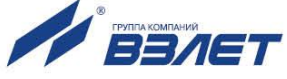

- в открывшемся окне «Диалог сохранения конфигурации» выбрать набор параметров, которые будут прочитаны из прибора, установить флаг «Прочитать данные перед сохранением» и нажать кнопку «Далее», дождаться окончания считывания (рис.22):

| , | Диалог сохранения конфигурации                          | x   |
|---|---------------------------------------------------------|-----|
|   | 🕀 🗹 Измеряемые параметры                                |     |
|   | н. М. Настройки основные                                |     |
|   | щ. • настроики периферии<br>⊕. • Архивы                 |     |
|   | ⊞ V Контрольная информация                              |     |
|   | 🗄 🗹 Индикация                                           |     |
|   |                                                         |     |
|   |                                                         |     |
|   |                                                         |     |
|   |                                                         |     |
|   |                                                         |     |
|   |                                                         |     |
|   |                                                         |     |
| I |                                                         |     |
| 1 |                                                         |     |
| I |                                                         |     |
|   |                                                         |     |
|   | 🔽 Прочитать данные перед сохранением                    |     |
|   | Настройка соединения < <u>Н</u> азад Далее > <u>В</u> ы | ход |

Рис.22. Окно «Диалог сохранения конфигурации»

 после окончания считывания всех выбранных параметров станет активной кнопка «Сохранить в файл», нажав которую можно ввести имя файла и сохранить прочитанную конфигурацию (рис.23):

| Диалог                                                                     | сохранения конфигурации                                                                                                    |                                                                                                    | x |
|----------------------------------------------------------------------------|----------------------------------------------------------------------------------------------------|----------------------------------------------------------------------------------------------------|---|
| Подго                                                                      | товка данных:                                                                                                    |                                                                                                    |   |
| Наим                                                                       | иенование объекта                                                                                                    | Результат операции                                                                                                    |   |
| По<br>Ка<br>Ад<br>Вр<br>Вк<br>По<br>Те<br>Ре<br>Вр<br>Ан<br>Ко<br>По<br>По | рог ПТ<br>либровка ПТ<br>аптивный алгоритм - вкл/выкл.<br>аптивный алгоритм<br>емя инерции смены направления для тепл<br>лючение алгоритма КНП<br>рог для алгоритма КНП<br>кущее время<br>жим перевода<br>емя перевода<br>тимагнитный алгоритм<br>нтроль загрязнения электродов<br>роги для контроля загрязнения электродов<br>ройки периферии | Команда выполнена успешно<br>Команда выполнена успешно<br>Команда выполнена успешно<br>Команда выполнена успешно<br>Команда выполнена успешно<br>Команда выполнена успешно<br>Команда выполнена успешно<br>Команда выполнена успешно<br>Команда выполнена успешно<br>Команда выполнена успешно<br>Команда выполнена успешно | E |
| Ha                                                                         | стройка параметров связи                                                                                                    | Запрос на чтение отправлен                                                                                                    | Ŧ |
| Ход or<br>Сохр                                                             | терации:<br>ранить в файл                                                                                                    |                                                                                                    |   |
| Наст                                                                       | гройка соединения < <u>Н</u> а:                                                                                                    | зад Далее > <u>В</u> ыхс                                                                                                    | M |

Рис.23. Окно «Диалог сохранения конфигурации» / «Ход операции»

26

- 4.1.4. Для загрузки в прибор параметров из сохраненной ранее конфигурации необходимо выполнить следующие действия:
  - в программе «Универсальный просмотрщик» (рис.21) выбрать пункт «Проект» / «Конфигурация» / «Загрузить конфигурацию» и выбрать файл конфигурации для загрузки (рис.24):

| 🛯 Иг Загрузка кон | фигурации                             |                  | ×               |
|-------------------|---------------------------------------|------------------|-----------------|
| Nan <u>k</u> a:   | Vzljot 💌                              | ← 🗈 💣 📰 ◄        |                 |
| Ca                | Имя                                   | Дата изменения   | Тип             |
|                   | 🌗 DevFinder                           | 20.11.2018 11:32 | Папка с ф       |
| места             | 퉬 Server                              | 20.11.2018 11:31 | Папка с ф       |
|                   | JBClient UBClient                     | 20.11.2018 11:30 | Папка с ф       |
|                   | JBViewer                              | 20.11.2018 11:30 | Папка с ф       |
| Рабочий стол      | Взлет CK.vcfg                         | 21.11.2018 12:43 | Файл "VC        |
| Библиотеки        |                                       |                  |                 |
|                   |                                       |                  |                 |
| Компьютер         |                                       |                  |                 |
|                   | ۲ [                                   |                  | 4               |
| Сењ               | <u>И</u> мя файла: Взлет CK.vcfg      | <b>▼</b> (       | <u>О</u> ткрыть |
|                   | <u>Т</u> ип файлов: Файл конфигурации | <b>_</b>         | Отмена          |

Рис.24. Окно «Загрузка конфигурации»

- в открывшемся окне «**Диалог загрузки конфигурации**» выбрать набор параметров, которые будут загружены в прибор и нажать кнопку «**Далее**» (рис.25):

| Диалог сохранения конфигурации                                                                                                    | ×     |
|----------------------------------------------------------------------------------------------------|-------|
| <ul> <li>У Измеряемые параметры</li> <li>У Настройки основные</li> <li>У Настройки периферии</li> <li>У Архивы</li> <li>У Контрольная информация</li> <li>У Индикация</li> </ul> | *<br> |
| 🔽 Прочитать данные перед сохранением                                                                                                    |       |
| Настройка соединения < <u>Н</u> азад Далее > <u>В</u> ь                                                                                                    | ход   |

Рис.25. Окно «Диалог загрузки конфигурации»

Процесс загрузки конфигурации в прибор приведен на рис.26:

27

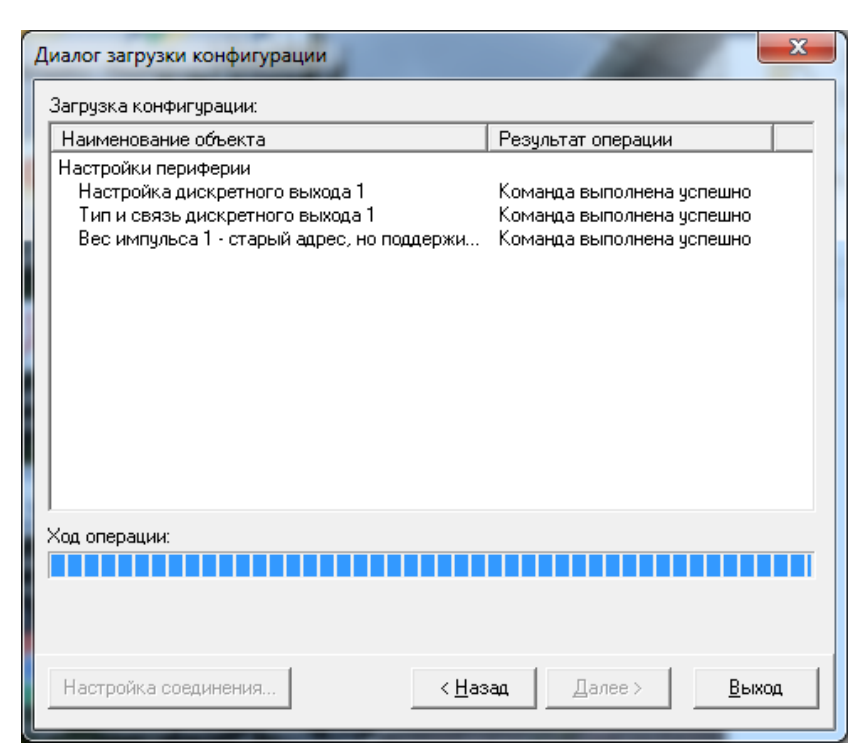

Рис.26. Окно «Диалог загрузки конфигурации» / «Ход операции»

# 4.2. Журнал действий пользователя (функция регистрации)

Расходомер имеет защищенный журнал действий пользователя. В этом журнале фиксируются изменения всех параметров, за исключением настроек интерфейса связи, а также создаются записи при смене режима работы расходомера, при изменении даты/времени в приборе и при обновлении встроенного программного обеспечения.

Журнал действий пользователя имеет размер 3000 записей и является не перезаписываемым. При его заполнении дальнейшая модификация настроечных и калибровочных параметров (т.е. всех, кроме настроек связи) становится невозможной: при попытке записи по протоколу ModBus прибор возвращает код 4 («Ошибка доступа»).

Запись в журнале действий пользователя имеет следующий формат:

- время фиксации события по встроенным часам реального времени в UNIX-формате с точностью до секунды;
- идентификатор типа события или модифицируемого параметра;
- значение параметра перед изменением;
- значение параметра после изменения.

Записи журнала действий пользователя доступны для чтения по протоколу ModBus в любом режиме работы прибора с помощью сервисной программы «Чтение журналов действий пользователя».

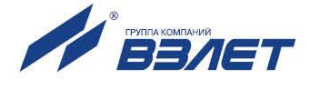

## 5. ВОЗМОЖНЫЕ НЕИСПРАВНОСТИ И МЕТОДЫ ИХ УСТРАНЕНИЯ

5.1. Неисправности (ошибки) и нештатные ситуации, диагностируемые расходомером, отображаются в группе **Состояние расходомера** на вкладке **Измерения** (рис.27).

| Сост | Состояние расходомера                      |  |  |  |  |
|------|--------------------------------------------|--|--|--|--|
|      | <u>Ошибки</u>                              |  |  |  |  |
| 0    | Ошибка режима (разрушение базы параметров) |  |  |  |  |
| 0    | Некорректная опора                         |  |  |  |  |
| 0    | Qт > Qмакс                                 |  |  |  |  |
| 0    | Ошибка выхода 2                            |  |  |  |  |
| 0    | Ошибка выхода 1                            |  |  |  |  |
| 0    | Устойчивый зашкал                          |  |  |  |  |
| 0    | Ошибка памяти                              |  |  |  |  |
|      | Пустая труба                               |  |  |  |  |
| Ō    | Низкое напр-е питания                      |  |  |  |  |
| 0    | Нет нулевого потенциала                    |  |  |  |  |
| Ō    | Воздействие магнитом                       |  |  |  |  |
| Ō    | Загрязнение электродов                     |  |  |  |  |

#### Рис.27. Вид индикации сообщений об ошибках.

 5.2. При диагностировании неисправности (ошибки) или НС начинается индикация символа ● (круг красного цвета) перед соответствующим наименованием в подгруппе <u>Ошибки</u>.

Перечень неисправностей (ошибок) и нештатных ситуаций, диагностируемых расходомером, приведен в табл.5.

| Таблица | 5 |
|---------|---|
|---------|---|

| Вид индикации на дисплее ПК в про-<br>грамме «Монитор Взлет СК» | Содержание неисправности, нештатной ситуации                                                   |
|-----------------------------------------------------------------|------------------------------------------------------------------------------------------------|
| Ошибка режима (разрушение базы параметров)                      | Повреждение структуры ПО прибора                                                               |
| Некорректная опора                                              | Нет промера опорного сопротивления, аппаратная неисправность                                   |
| <b>Q</b> т>Qмакс                                                | Текущее значение расхода превышает значение <b>Qмакс</b> для дан-<br>ного DN                   |
| Ошибка выхода 1                                                 | Некорректное значение Константы преобразования по выходу 1                                     |
| Устойчивый зашкал                                               | Уровень выходного сигнала усилителя выше допустимого                                           |
| Ошибка памяти                                                   | Неисправна микросхема памяти EEPROM                                                            |
| Пустая труба                                                    | Значение сопротивления выше заданного (пустая труба)                                           |
| Низкое напр-е питания                                           | Питание прибора ниже допустимого                                                               |
| Нет нулевого потенциала                                         | Нет контакта нулевого потенциала с водой                                                       |
| Воздействие магнитом                                            | Зафиксировано наличие внешнего магнитного поля в непосред-<br>ственной близости от расходомера |
| Загрязнение электродов                                          | На электродах расходомера образовался налет                                                    |

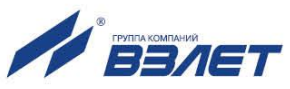

- 5.3. При появлении на дисплее ПК сообщений: Некорректная опора, Ошибка памяти, или Ошибка режима (разрушение базы параметров) прибор необходимо отправить в ремонт.
- 5.4. В случае индикации других символов и/или отсутствия измерительной информации следует проверить:
  - наличие и соответствие нормам напряжения питания на входе расходомера и источника вторичного питания;
  - наличие источника магнитного поля в непосредственной близости от расходомера;
  - надежность подсоединения цепей питания;
  - наличие жидкости и ее движения в трубопроводе;
  - отсутствие скопления газа в месте установки расходомера;
  - отсутствие налета (отложений) на электродах;
  - значение температуры окружающей среды в месте установки расходомера;
  - корректность значений параметров Константа преобразования, отсечек по расходу и других установочных параметров; при необходимости изменить их значения.

При положительных результатах перечисленных выше проверок следует обратиться в сервисный центр (региональное представительство) или к изготовителю изделия для определения возможности его дальнейшей эксплуатации.

ПРИМЕЧАНИЕ. В случае возникновение НС **Ошибка памяти** измерение расхода и накопление объемов продолжается, но становится невозможно изменение параметров расходомера, записанных в журнал сервисных данных.

- 5.5. Если при наличии движения жидкости в контролируемом трубопроводе в приемнике выходного импульсно-частотного сигнала расходомера не меняется значение измеряемого объема, необходимо проверить соответствие режима работы оконечного каскада универсального выхода расходомера режиму входа приемника сигнала.
- 5.6. Расходомер «ВЗЛЕТ СК» по виду исполнения и с учетом условий эксплуатации относится к изделиям, ремонт которых производится на специализированных предприятиях, либо предприятии-изготовителе.

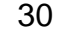

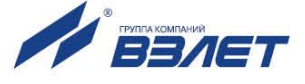

### ПРИЛОЖЕНИЕ А. Типовые значения установочных параметров

# Таблица А.1. Типовые значения установочных параметров универсального выхода расходомера для однонаправленного потока

| Параметр                           | Универсальный выход          |
|------------------------------------|------------------------------|
| 1. Режим работы                    | Частотный                    |
| 2. Назначение                      | Расход прямой                |
| 3. Коэффициент преобразования      | по табл. А.2                 |
| 4. Отсечки снизу по расходу        | 0,001Q <sub>макс</sub>       |
| 5. Максимальная частота            | 100 Гц при Q <sub>макс</sub> |
| 6. Уровень сигнала                 | Низкий                       |
| 7. Время инерции                   |                              |
| 8. Режим работы оконечного каскада | Пассивный                    |

# Таблица А.2. Типовые значения коэффициента преобразования для универсального выхода

| DN                                      | 80     | 100   | 150  | 200   | 250   | 300   |
|-----------------------------------------|--------|-------|------|-------|-------|-------|
| Fмакс, Гц                               |        | 100   |      |       |       |       |
| Q <sub>макс</sub> , м <sup>3</sup> /ч   | 108,7  | 169,2 | 382  | 679   | 1062  | 1528  |
| (л/мин)                                 | 1811,7 | 2820  | 6367 | 11317 | 17700 | 25467 |
| Коэффициент<br>преобразования,<br>имп/л | 3,3    | 2,1   | 0,9  | 0,5   | 0,3   | 0,2   |

#### Таблица А.3. Значения расходов для разных типоразмеров, соответствующие типовому значению отсечки

| DN                           | 80    | 100   | 150   | 200   | 250   | 300   |
|------------------------------|-------|-------|-------|-------|-------|-------|
| Отсечка, м <sup>3</sup> /час | 0,108 | 0,169 | 0,382 | 0,679 | 1,062 | 1,528 |

re2 sk-xxxx doc1.0

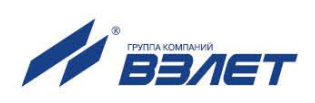